## **Technical Article**

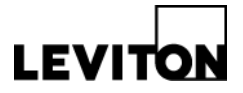

### Changing the VerifEye<sup>™</sup> Series 3500 Meter Modbus and IP Addresses

| Product: | VerifEye Series 3500 Meter                                                                                             | Article ID: 20140616-BW |
|----------|----------------------------------------------------------------------------------------------------|-------------------------|
| Date:    | June 16, 2014                                                                                                    |                         |
| Summary: | This article describes the process for changing the VerifEye Series 3500 Modbus and Addresses via the FieldServer App. |                         |

### Instructions

**1. Download the App -** Go to the Field Server website (<u>www.fieldserver.com</u>) and click on the Support tab. Click on the Downloads menu and choose the FieldServer-Toolbox file to install the program onto your computer. You will need to turn off your Windows firewall to use this app.

| SUPPORT<br>Literature/Manuais Download<br>Profiles<br>Advanced Functions<br>Advanced Functions<br>Configuration<br>Configuration<br>Configuration<br>Pachnical Resources<br>Downloads<br>Downloads<br>Phofication Notes<br>Training Courses<br>Vebinars | Utility software downloads<br>This software is used to test and a<br>This software is upgraded from tin<br>here at the FieldServer website. V<br>they are installed in the proper din<br>Click to go to download required:<br><u>All FieldServers</u><br><u>BACnet MS/TP - FS-8700-73</u><br><u>ControlNet - FS-83514-01</u><br><u>ControlNet - FS-83514-01</u><br><u>ControlNet - FS-83515-01</u><br><u>DNP3 - FS-8700-138 (Serial) ar<br/>EtherNet/DP - FS-8304-14</u><br><u>Modbus Plus - FS-84019-01</u><br><u>Profibus DP - FS-83512-01</u><br><u>SlotServer</u><br><u>SNMP</u> | Utility software downloads   This software is used to test and setup the FieldServer or are needed for specific drivers as noted.   This software is uggraded from time to time and the latest version is always available for download here at the FieldServer website. When installing these programs on your computer make sure that they are installed in the proper directory where the current version resides.   Click to go to download required:   - All FieldServer set   BACnet MS/TP - FS-8700-73   - ControlNet - FS-B3514-01   - ControlNet - FS-B3515-01   - DeviceNet - FS-B3515-01   - Diverter FS-8700-138 (Serial) and FS-8704-17 (Ethernet)   - EtherNetUP - FS-8704-14   Modbus Phus - FS-84019-01   - Profibus DP - FS-83512-01   - SlotServer |                                                                                                    |  |
|----------------------------------------------------------------------------------------------------|----------------------------------------------------------------------------------------------------|----------------------------------------------------------------------------------------------------|----------------------------------------------------------------------------------------------------|--|
|                                                                                                    | Software                                                                                                    | Size                                                                                                    | Description                                                                                                    |  |
|                                                                                                    | All Field Servers                                                                                                    |                                                                                                    |                                                                                                    |  |
|                                                                                                    | The Utility zip has been replaced by the FieldServer Foolbox zip. Some manuals have not yet<br>been updated to reflect this change but you enfould now be downloading the FieldServer-<br>Toolbox zip and not the Utility zip.                                                                                                    |                                                                                                    |                                                                                                    |  |
|                                                                                                    | FieldServer-Toolbox.zip                                                                                                    | 10Mb                                                                                                    | The FieldServer-Toolbox zip contains all the<br>files you need to setup your gateway for<br>diagnostics, set IP address, set time, monitor<br>the units on the network, and their status and<br>manage configuration. |  |

**2.** Connect Series 3500 Meter – Connect the VerifEye Series 3500 Meter via a switch or directly to your laptop. Allow the meter to power up (about 20 seconds) and open and run the Remote User Interface app.

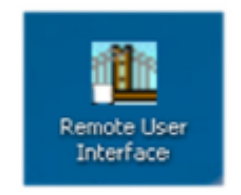

# **Technical Article**

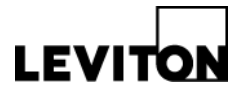

When you start the application, it will ask if you want to change the time. The time can be changed; however it is not necessary as the time reference comes from the Energy Monitoring Hub (EMH).

Next, select Upload Configuration (U) from FieldServer on the menu – see screen cap below.

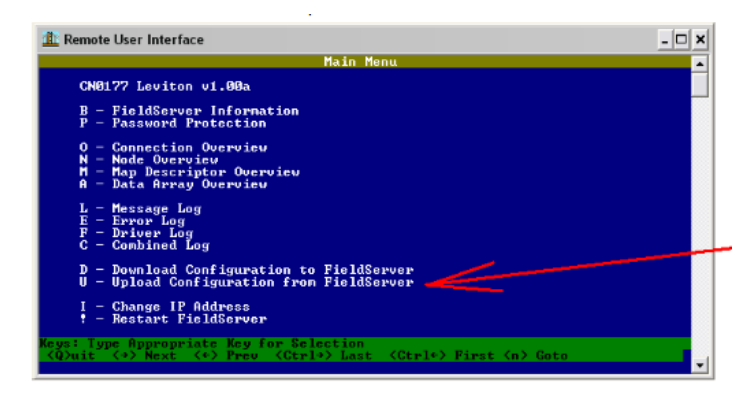

**3. Configure** - After selecting Upload Configuration, the program will give you the option to open the file with Slick, Excel or Notepad. Choose Notepad.

| //Server Side Nodes                                                                           | - |
|-----------------------------------------------------------------------------------------------|---|
| Nodes<br>Node_Name , Node_ID , Protocol<br>Dev_IP , 11 , BACHELTP                             |   |
| Node_Name , Node_ID_ Protector , Node_Description<br>Pev_TCP , 25Rodbus/TCP , "LEVITON.S3X00" |   |
| Server Side Map Descriptors                                                                   |   |

In Notepad, change the address and hit Save. Hit ESC to go back to the main screen and choose Download Configuration to Field Server (D). After completing this step, you can exit out of the app.

Note: Before adding to EMH, you must first power cycle the Series 3500 Meter.

Next, add the VerifEye Series 3500 Meter with "Add" option using the device IP and Modbus addresses set in the previous step.

**SPECIAL NOTE:** This technical article primarily covers changing the Modbus address. Changing the IP address is easier to do and can be done from the main screen of the app (see screen shots below).

| 1 Remote User Interface                                                                                                    | Remote User Interface                                                 |
|----------------------------------------------------------------------------------------------------|-----------------------------------------------------------------------|
| Main Menu                                                                                                    | Edit IP Address Settings                                              |
| CN0177 Leviton v1.00a                                                                                                    | 1 - N1 IP Address 192.168.233.228<br>2 - N1 Nateack 255.255.26        |
| B - FieldServer Information<br>P - Password Protection                                                                                      | 3 - N1 DHCP Client State EMABLED<br>4 - N1 DHCP Server State DISABLED |
| 0 – Connection Overview<br>N – Mode Overview<br>M – Hap Descriptor Overview<br>A – Date Arrey Overview                                      | 5 - Default Gateway 192.168.233.1                                     |
| L – Hessaya Loy<br>E – Errop Loy<br>P – Briver Log<br>C – Combined Loy                                                                      |                                                                       |
| D - Download Configuration to FieldServer<br>U - Upload Configuration from PieldServer                                                      |                                                                       |
| I - Change IP Address<br>† - Restart FieldServer                                                                                            |                                                                       |
| Keys: Type Appropriate Key for Selection<br><quit <+=""> Next &lt;+&gt; Prev <ctrl+> Last <ctrl+> First <n> Goto</n></ctrl+></ctrl+></quit> | Keys: Type Appropriate Key for Selection (ESC)                        |

#### Leviton Mfg. Co., Inc. Lighting & Energy Solutions

20497 SW Teton Avenue, Tualatin, OR 97062 1-800-736-6682 Tech Line: 1-800-959-6004 Fax: 503-404-5594 www.leviton.com/les © 2014 Leviton Manufacturing Co., Inc. All rights reserved. Subject to change without notice.